## Ответ на выбор партнера

**Обзор**: Заинтересованные ОГО могут согласиться/отказаться участвовать в отборе для различных возможностей сотрудничества, включая «Приглашение к выражению заинтересованности»; «Незапрашиваемую концептуальную записку»; «Прямой отбор и удержание»

| Шаги | Описание                         | Действие                                                                                                    | Примечания                                                                                                    |
|------|----------------------------------|----------------------------------------------------------------------------------------------------|----------------------------------------------------------------------------------------------------|
| 1    | Ваши заявления                   | На панели навигации слева<br>нажмите на Your Applications<br>(«Ваши заявления») (1), чтобы<br>получить доступ к странице<br>отправленных заявлений.                                                                                                    | Вы будете перенаправлены в раздел Your Applications – Calls for Expressions of Interest ( <i>«Ваши заявления - Приглашения к выражению заинтересованности»)</i> (2).<br>В случае прохождения отбора для определенной возможности сотрудничества от агентства ООН, направляется электронное письмо, а также уведомление на портале о том, что Ваше заявление было принято.<br>Вы можете перейти к соответствующим категориям заявлений через вкладки Calls for Expressions of Interest ( <i>«Приглашение к выражению заинтересованности»), Unsolicited Concept Notes</i> ( <i>«Незапрашиваемая концептуальная записка»), Direct Selections («Прямой отбор») (2).</i><br>Вы можете просмотреть все заявления в каждой из этих категорий и сопутствующую информацию, например, статус заявления.<br>Вы можете найти конкретное заявление при помощи фильтров на странице. |
| 2    | Ваши заявления<br>- Прямой отбор | Нажмите на вкладку Direct<br>Selection («Прямой отбор») (1).<br>Нажмите на ID («Номер») (2)<br>заявление, на которое Вы<br>хотели бы ответить для<br>выбора партнера.                                                                                                    | В этом случае Вы ответите на возможность партнерского сотрудничества в категории Direct Selection («Прямой отбор»), процедура ответа на возможность сотрудничества будет аналогичной процедуре в категории Calls for Expressions of Interest («Приглашение к выражению заинтересованности») и Unsolicited Concept Notes («Незапрашиваемая концептуальная записка»). Вы будете перенаправлены на страницу Application Overview («Обзор заявления»). Обращаем Ваше внимание на то, что приложение имеет статус Application Successful («Заявление принято»).                                                                                                    |
| 3    | Заявление -<br>Обзор             | Просмотрите краткое описание<br>заявления, которое было<br>выбрано на вкладке Overview<br>(«Обзор»).                                                                                                    | <ul> <li>Вы можете просмотреть Project Details (Данные о проекте) выбранного заявления. В них включены:</li> <li>Название проекта</li> <li>Основные темы проекта/программы</li> <li>Страна и конкретный адрес</li> <li>Сектор (ы) и область (области) специализации</li> <li>Кем выдано (какие агентства ООН выдали приглашение к выражению заинтересованности)</li> <li>История проекта</li> <li>Прочая информация</li> <li>Ключевые даты (приблизительная дата начала и окончания)</li> </ul>                                                                                                    |
| 4    | Ответ на<br>отбор<br>заявления   | Нажмите на вкладку <i>Response</i><br>(« <i>Omвem»</i> ) (1), чтобы ответить<br>на возможность сотрудничества.<br>Нажмите на <i>Yes, I accept («Да, я</i><br><i>принимаю»)</i> или No, I decline<br>(« <i>Hem, я отказываюсь»)</i> (2) и<br>подтвердите, что Ваш профиль<br>(3) актуален перед отправкой (4)<br>своего ответа на выбор<br>партнера | Вы можете просмотреть комментарии о конкретной возможности сотрудничества и результат своего<br>заявления.<br>В окне результатов Вы можете принять или отклонить потенциальную возможность сотрудничества.<br>Поставьте галочку напротив <i>I confirm that my profile is up to date</i> («Я подтверждаю, что мой профиль<br>актуален»).<br>Вы можете просмотреть и отредактировать свой профиль, нажав View your profile («Просмотреть<br>профиль»).<br>Нажмите на send («Отправить»), чтобы отправить ответ на выбор партнера.<br>Позднее Вы сможете изменить свой ответ, нажав кнопку change («Изменить»), в поле Results<br>(«Результаты») на вкладке Response («Ответ»).                                                                                                    |

| Шаги | Описание          | Действие                                                                                                    | Примечания                                                                                                    |
|------|-------------------|----------------------------------------------------------------------------------------------------|----------------------------------------------------------------------------------------------------|
| 1    | Ваши<br>заявления | На панели навигации слева нажмите на<br>Your Applications («Ваши заявления») (1),<br>чтобы получить доступ к странице<br>отправленных заявлений. | В результате Вы будете перенаправлены в раздел Your Applications – Calls for Expressions of Interest ( <i>«Ваши заявления - Приглашения к выражению заинтересованности»</i> ) (2).<br>В случае прохождения отбора для определенной возможности сотрудничества от агентства ООН, направляется электронное письмо, а также уведомление на портале о том, что Ваше заявление было принято.<br>Вы можете перейти к соответствующим категориям заявлений через вкладки <i>Calls for Expressions of Interest («Приглашение к выражению заинтересованности»</i> ) (2), Unsolicited Concept Notes ( <i>«Незапрашиваемая концептуальная записка»</i> ) (3), Direct Selection ( <i>«Прямой отбор»</i> ) (4).<br>Вы можете просмотреть все заявления в каждой из этих категорий и сопутствующую информацию, например, статус заявления.<br>Вы можете найти конкретное заявление при помощи фильтров на странице. |

|       |                            | UNPP                                                            |                                                                 |                      |                              |                            |                              |                             | 6 9                          |
|-------|----------------------------|-----------------------------------------------------------------|-----------------------------------------------------------------|----------------------|------------------------------|----------------------------|------------------------------|-----------------------------|------------------------------|
|       | 5                          | Dashboard                                                       | < Your Applications                                             |                      |                              |                            |                              |                             |                              |
| ШАГ 1 | ⊕                          | Partnership<br>Opportunities                                    | CALLS FOR EXPRESSIONS OF UNSOLICITED CONCEPT NOTES D            |                      |                              | 4<br>DIRECT SELECTION/RETE | 4<br>ECT SELECTION/RETENTION |                             |                              |
|       | Ê                          | Your<br>Applications                                            | ITTEREST                                                        |                      |                              |                            |                              |                             |                              |
|       | \$                         | Profile                                                         | Search<br>Search                                                |                      | Country<br>Provide count     | ry                         |                              | Location<br>Select location | •                            |
|       | 0                          | Resource<br>Library                                             | Sector & Area of Specialization<br>Select sector & area of spec | sialization          | CN Status<br>Select cn statu | Agency<br>⊔s ← Selec       | ,<br>t agency ←              | -                           | CLEAR SEARCH                 |
|       |                            |                                                                 | 1-3 of 3 results                                                |                      |                              |                            |                              |                             |                              |
|       |                            |                                                                 | Project Title                                                   | CFEI ID              | UN Agency                    | Country                    | Sector                       | Application Date            | Status                       |
|       | Loggeo<br>Interna<br>Humar | d in as:<br>tional Action for<br>ittarian Assistance - Ethiopia | EWV_OCT23_CFEI_C<br>(Mark, FP Hasana)                           | HCR/ETH/201<br>8/017 | UNHCR                        | Ethiopia                   |                              | 23 Oct 2018                 | Application Under<br>Review  |
|       | Ethiop                     | pia 🗸                                                           | EWV_OCT03_C_OCT04<br>(Mark, FP Hasana)                          | HCR/ETH/201<br>8/006 | UNHCR                        | Ethiopia                   |                              | 11 Oct 2018                 | Application Under     Review |
|       | -                          | User Management                                                 | EWV_SEP28_C_OCT02<br>(Mark, FP Hasana)                          | HCR/ETH/201<br>8/005 | UNHCR                        | Ethiopia                   |                              | 10 Oct 2018                 | Application Review           |

| Шаги | Описание                               | Действие                                                                                                    | Примечания                                                                                                    |
|------|----------------------------------------|----------------------------------------------------------------------------------------------------|----------------------------------------------------------------------------------------------------|
| 2    | Ваши<br>заявления -<br>Прямой<br>отбор | Перейдите во вкладку Direct Selection<br>(«Прямой отбор»). (1)<br>Кликните на ID («Номер») (2) заявления,<br>на которое Вы хотели бы ответить для<br>выбора партнера. | В этом случае Вы ответите на возможность сотрудничества в категории Direct Selection («Прямой отбор»),<br>процедура ответа на возможность сотрудничества будет аналогичной процедуре в категории Calls for<br>Expressions of Interest («Приглашение к выражению заинтересованности») и Unsolicited Concept Notes<br>(«Незапрашиваемая концептуальная записка»). |
|      |                                        |                                                                                                    | Обращаем Ваше внимание на то, что приложение имеет статус Application Successful («Заявление принято»).                                                                                                    |

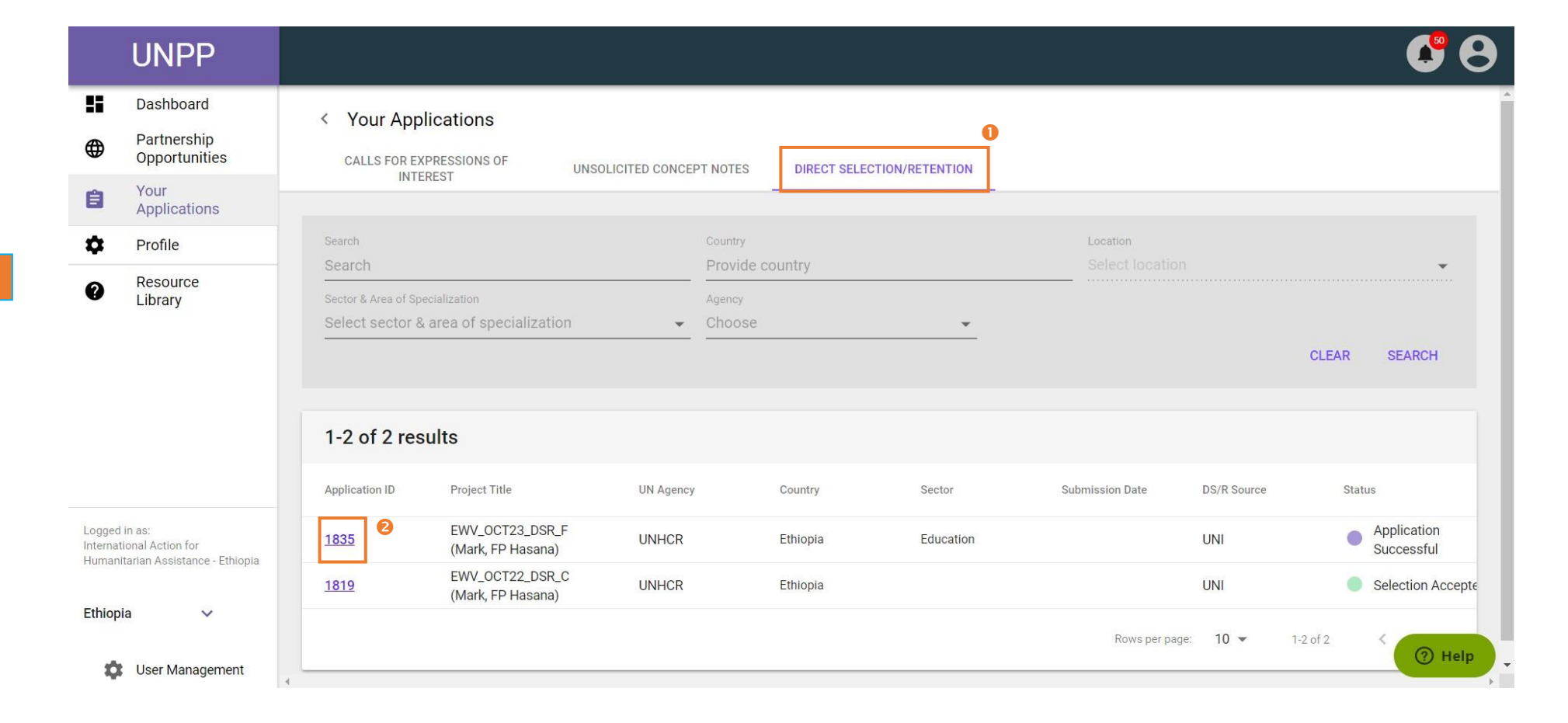

ШАГ 2

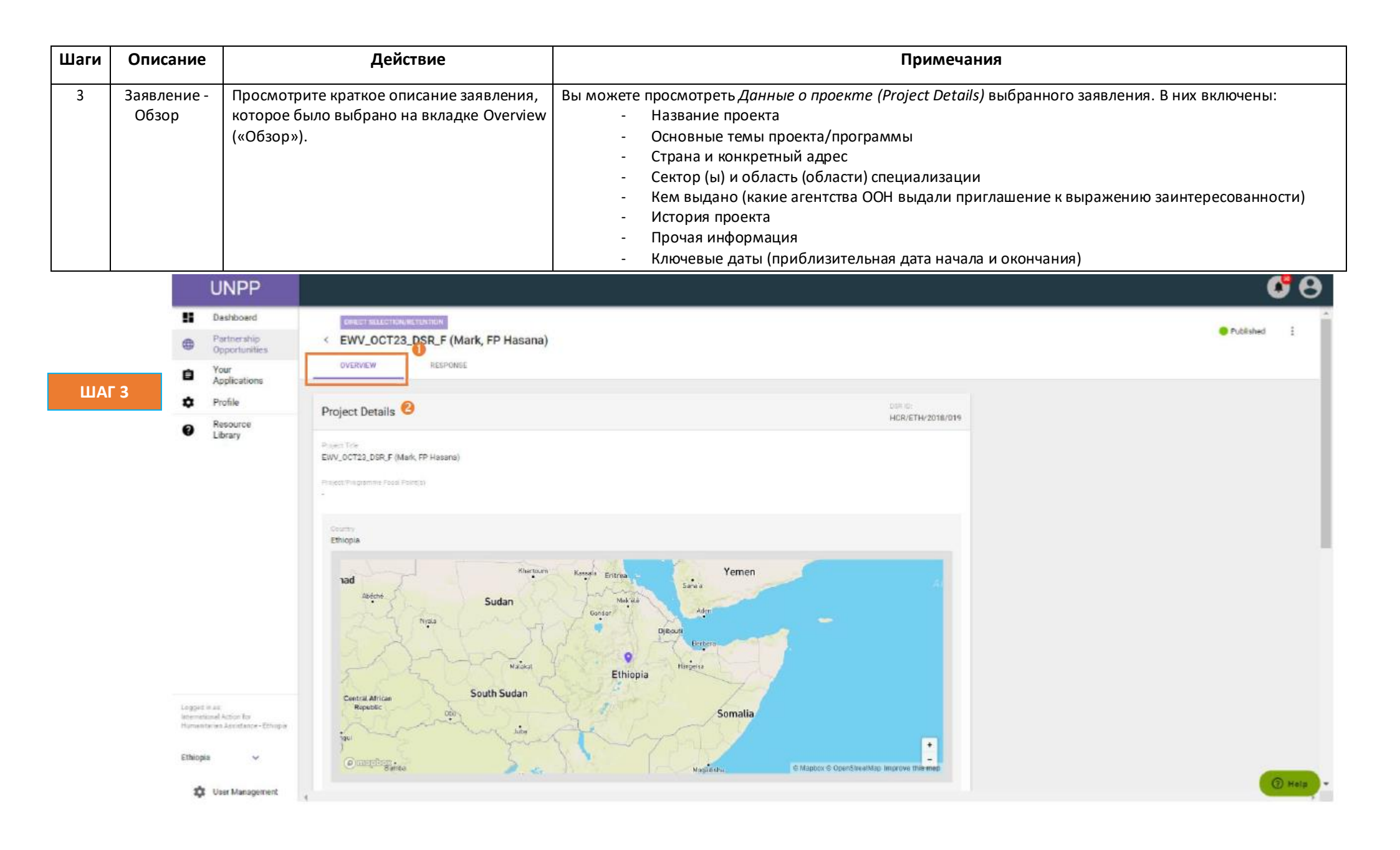

| Шаги | Описание                       | Действие                                                                                                    | Примечания                                                                                                    |
|------|--------------------------------|----------------------------------------------------------------------------------------------------|----------------------------------------------------------------------------------------------------|
| 4    | Ответ на<br>отбор<br>заявления | Нажмите на вкладку <i>Response («Ответ»)</i><br>(1), чтобы ответить на выбор партнера.<br>Нажмите на <i>Yes, I accept («Да, я<br/>принимаю»)</i> или <i>«Нет, отклонить»</i> (2) и<br>подтвердите, что Ваш профиль (3)<br>актуален перед отправкой (4) своего<br>ответа на выбор партнера. | Вы можете просмотреть комментарии о конкретной возможности сотрудничества и результат своего<br>заявления.<br>В окне результатов Вы можете принять или отклонить потенциальную возможность сотрудничества.<br>Поставьте галочку напротив <i>I confirm that my profile is up to date</i> («Я подтверждаю, что мой профиль<br>актуален»).<br>Вы можете просмотреть и отредактировать свой профиль, нажав View your profile («Просмотреть профиль»).<br>Нажмите на send («Отправить»), чтобы отправить ответ на выбор партнера.<br>Позднее Вы сможете изменить свой ответ, нажав кнопку change («Изменить»), в поле <i>Results</i> («Результаты»)<br>на вкладке <i>Response</i> («Ответ»). |

|                            | UNPP                                                              |                                                                                                    | 8 🕄                                                                                                    |
|----------------------------|-------------------------------------------------------------------|----------------------------------------------------------------------------------------------------|----------------------------------------------------------------------------------------------------|
| <b>∷</b><br>⊕              | Dashboard<br>Partnership<br>Opportunities<br>Your<br>Applications | VIRECT SELECTION/RETENTION       <     EWV_OCT23_DSR_F (Mark, FP Hasana)       OVERVIEW     RESPONSE | Published :                                                                                                    |
| ¢                          | Profile<br>Resource                                               | Feedback to partner                                                                                  | Result                                                                                                    |
| U                          | Library                                                           | No feedback available.                                                                               | Your organization has been identified for a potential<br>partnership via "direct selection/retention".<br>Would you like to accept and move forward?<br>Yes, I accept O No, I decline<br>I confirm that my profile is up to date<br>Last profile update: 22 Oct 2018. View your<br>Not sure?<br>SEND |
| Loggeo<br>Interna<br>Human | l in as:<br>tional Action for<br>nitarian Assistance - Ethiopia   |                                                                                                    |                                                                                                    |
| Ethiop                     | ia 🗸                                                              | 4                                                                                                    | ⑦ Help                                                                                                    |

ШАГ 4